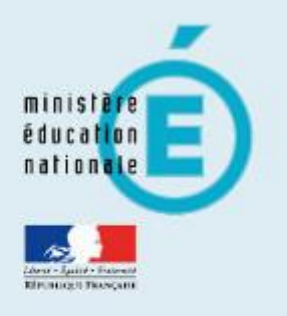

# **Bureau virtuel (ARENA)**

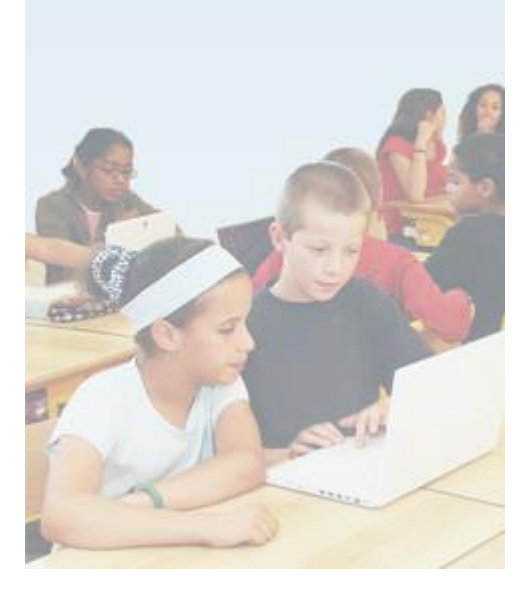

| Retrouver son identifiant académique                                                                                      | 2 |
|----------------------------------------------------------------------------------------------------|---|
| Modifier son mot de passe académique                                                                                      | 3 |
| Redirection de votre mail académique vers une autre boîte mail (personnelle)                                              | 4 |
| Consulter vos mails professionnels sur un logiciel ou application de courrier électronique (exemples : Microsoft Outlook, |   |
| Mozilla Thunderbird, ou encore sur smartphone, l'application Mail ou Gmail)                                               | 6 |
|                                                                                                    |   |

#### Retrouver son identifiant académique

Pour accéder à l'ensemble des services numériques disponibles sur le bureau virtuel de l'académie (ARENA), vous avez normalement un identifiant qui est la première lettre de votre prénom suivie immédiatement de votre nom de famille, et votre mot de passe par défaut est votre NUMEN.

En cas de doute, si vous voulez retrouver votre identifiant académique, direction le bureau virtuel de l'académie (ARENA) :

#### https://bv.ac-guadeloupe.fr/login/

et vous cliquez sur « Changez son mot de passe, connaître son identifiant... Besoin d'assistance ? »

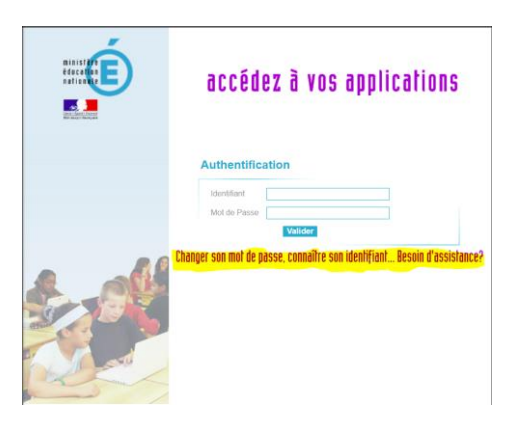

Puis vous cliquez sur « Consulter son identifiant académique »

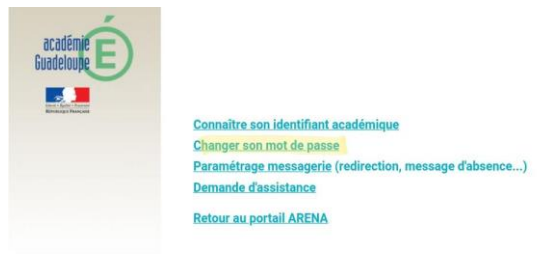

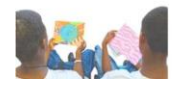

Vous arrivez enfin sur la page suivante :

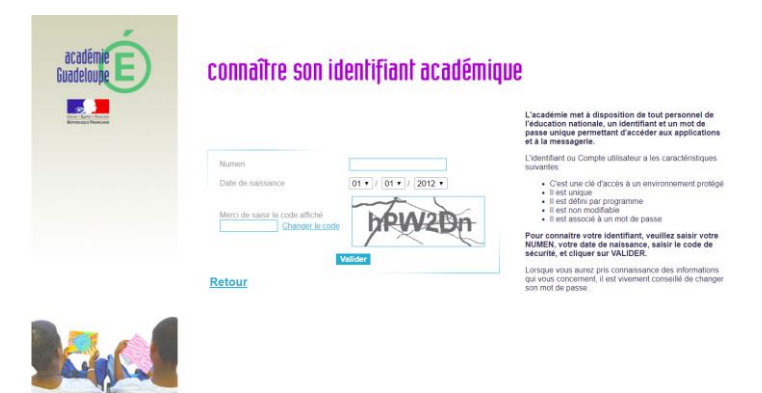

Vous tapez votre numen, votre date de naissance, le code affiché et valider et votre identifiant va s'afficher.

| académie É | connaître son identifiant académique                                                                                                    |                                                                                                    |  |
|------------|----------------------------------------------------------------------------------------------------|----------------------------------------------------------------------------------------------------|--|
|            |                                                                                                    | L'académie met à disposition de tout personnel de<br>l'éducation nationale, un identifiant et un mot de<br>passe unique permettant d'accéder aux applications<br>et à la messagerie.                                                                                                    |  |
|            |                                                                                                    | L'identifiant ou Compte utilisateur a les caractéristiques<br>suivantes                                                                                                    |  |
|            | Votre skontiliste:<br>Votre scanniel<br>Par dielka, votre mot de passe est votre NUMEN<br>ATENTON Mote namen est aux dennée confidentielle et no dot en<br>acquere ara de normanique de accorque.<br>Si vous itmost jennis changin votre net de passe de nessagerie nous vous<br>motions à le motifier immédiatement en classes de nessagerie nous vous | Creat une dié facols à un environnement protége<br>li est unquie<br>li est défini par programme<br>li est défini par programme<br>li est nassocié à un mot de passe<br>Pur consaitre votre distrituitent, veuillez salisit votre<br>NUMEN, votre date de naissance, salisit le code de<br>sécurité, et cliquer sur VALDER. |  |
|            | Retour                                                                                                    | Lorsque vous aurez pris connaissance des informations<br>qui vous concernent, il est vivement conseillé de changer<br>sos mot de passe.                                                                                                    |  |

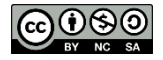

## Modifier son mot de passe académique

Pour accéder à l'ensemble des services numériques disponibles sur le bureau virtuel de l'académie (ARENA), vous avez normalement un identifiant qui est la première lettre de votre prénom suivie immédiatement de votre nom de famille (mais vous pouvez le retrouver en suivant le tutoriel «connaître ses identifiants académiques») et votre mot de passe par défaut est votre NUMEN.

Si vous souhaitez, pour une quelconque raison, modifier ce mot de passe, direction le bureau virtuel de l'académie (ARENA) :

## https://bv.ac-guadeloupe.fr/login/

et vous cliquez sur « Changez son mot de passe, connaître son identifiant... Besoin d'assistance ? »

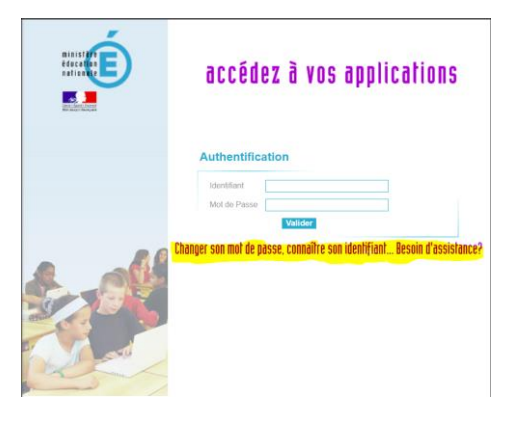

Puis vous cliquez sur « Changer de mot de passe »

| académie E<br>Guadeloute | Connaître son identifiar<br>Changer son mot de par<br>Paramétrage messager<br>Demande d'assistance<br>Retour au portail AREN                                                                                                    | nt académique<br>sse<br>je (redirection, message d'absence<br>A | )                                                                                                    |
|--------------------------|----------------------------------------------------------------------------------------------------|-----------------------------------------------------------------|----------------------------------------------------------------------------------------------------|
| Cuadeloupe<br>Events     | rdeettiaant<br>weerstiaans<br>weerstiaansone<br>veerstiaansone<br>veerstiaansone<br>veerstiaansone<br>veerstiaansone<br>staansone<br>veerstiaansone<br>veerstiaansone<br>ve |                                                                 | Pour modifier votre mot de passe, veuilles suisir votre<br>identifiant, votre NUMEN, votre date de naissance, le<br>nouveau mot de passes souhaité, le code de sécurité, et<br>cliquer sur VALDER.<br>Attentiont<br>Base de la contra de la contra de la |
|                          | Retour                                                                                                    |                                                                 | nappartenant pas a rEducation Nationale).                                                                                                    |

Vous arrivez enfin sur la page suivante :

Vous rentrez votre identifiant, votre numen, votre date de naissance, vous tapez votre nouveau mot de passe, et le tapez à nouveau dans la ligne « *vérification du mot de passe* », vous tapez le code de sécurité et enfin vous Valider.

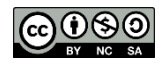

Pour accéder à vos messages professionnels vous devez normalement vous rendre à l'adresse internet :

https://bwetamel.ac-guadeloupe.fr/login.php

Une alternative est :

# > La redirection vers une autre boîte mail personnelle

Cela permet de recevoir vos mails professionnels directement dans la boîte mail que vous aurez indiqué, au lieu de les recevoir sur Bwetamel (mail académique) (*donc les mails ne seront plus visibles sur Bwetamel*)

**<u>REMARQUES</u>** : En effectuant la redirection, vous pourrez consulter vos mails professionnels sur votre boîte mail personnelle, mais toute réponse à un mail professionnel reçu sur votre boîte personnelle, sera envoyé comme venant de votre boite mail personnelle (ce qui induit parfois des rejets de mail par le serveur de l'académie).

Pour répondre en utilisant votre adresse professionnelle, vous avez bien sûr la possibilité de le faire en passant par le site de l'académie Bwetamel, ou encore de suivre le tutoriel « **Consulter vos mails professionnels sur un logiciel ou application** ». Cela rajoutera votre compte professionnel dans votre application mail, et vous pourrez, lors de l'envoi d'un message sélectionner l'adresse avec laquelle vous voulez effectuer cet envoi (professionnelle ou personnelle).

Pour effectuer la redirection, direction le bureau virtuel de l'académie (ARENA) :

## https://bv.ac-guadeloupe.fr/login/

et vous cliquez sur « Changez son mot de passe, connaître son identifiant... Besoin d'assistance ? »

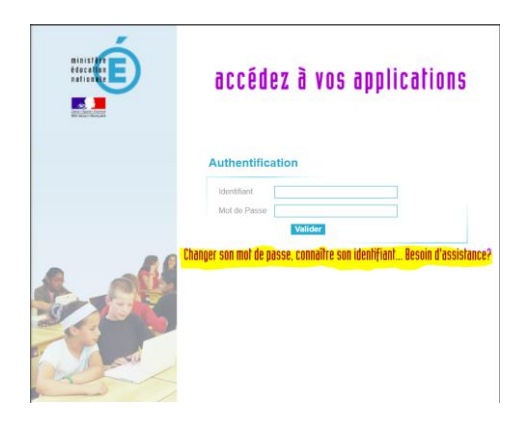

Puis vous cliquez sur « Paramétrage messagerie (redirection, message d'absence...) »

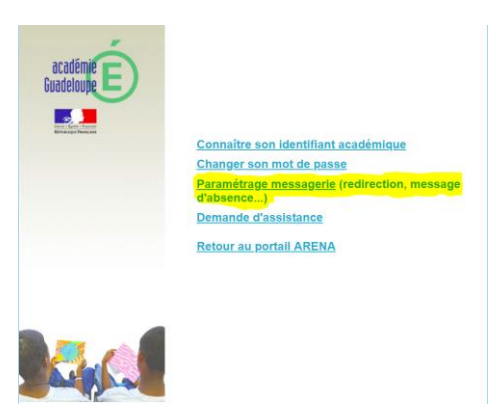

Vous êtes redirigé vers la page suivante dans laquelle, cette fois vous tapez votre identifiant et votre mot de passe académique (voir tutoriel « *connaître ses identifiants académiques* »)

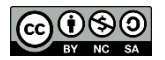

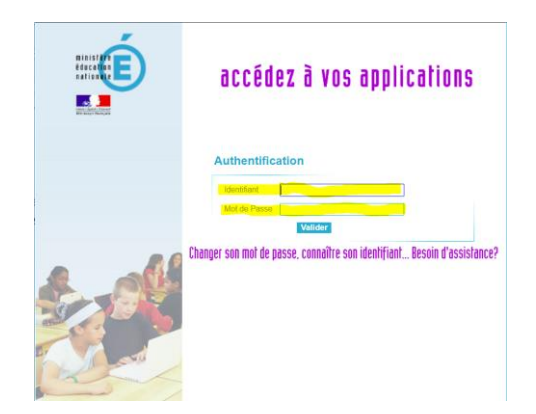

Vous arrivez enfin sur la page suivante :

| académie<br>Guadeloupe<br>Exercised | Paramétrag                                                                                                    | e messagerie<br>Utilisateur :                               |  |
|-------------------------------------|----------------------------------------------------------------------------------------------------|-------------------------------------------------------------|--|
| Gestion                             | Définir une redirection                                                                                                    |                                                             |  |
| Redirection<br>Réponse automatique  | Je demande le renvoi de mes messages vers l'adresse indiquée ci-dessous. Je prends connaissance du fait que tous les messages reçus sur mon adresse académique seront réputés lus. Je reconnais qu'il est de ma responsabilité de consulter régulièrement l'adresse indiquée et renonce par avance à tout recours envers l'académie pour toute conséquence liée à la |                                                             |  |
| Liens                               | non réception d'un message. J'accepte également que cette<br>nationale pour toute affaire me concernant.                                                                                                    | e adresse soit utilisée par l'administration de l'éducation |  |
| Site académique                     | Adresse de redirection :                                                                                                    | Enregistrer                                                 |  |
|                                     | Direction des Systi                                                                                                    | èmes d'Information - DSI - DSA                              |  |
| Assistance                          |                                                                                                    |                                                             |  |
| Déposer un signalement              |                                                                                                    |                                                             |  |

Il suffit maintenant de taper (ou modifier si nécessaire) dans le champ « Adresse de redirection » l'adresse mail de la boîte dans laquelle vous voulez rediriger vos mails professionnels, puis taper sur Enregistrer.

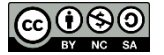

# <u>Consulter vos mails professionnels sur un logiciel ou application de courrier électronique (exemples : Microsoft Outlook,</u> <u>Mozilla Thunderbird, ou encore sur smartphone, l'application Mail ou Gmail...)</u>

Si vous n'avez pas effectué de redirection de vos mails professionnels vers un autre boîte personnel, vous pouvez consulter et répondre à vos mails professionnels directement dans un logiciel de courrier électronique sur ordinateur ou encore sur l'application de courrier électronique que vous utilisez sur votre smartphone.

# **Remarques** :

- Avec cette méthode, vos mails seront disponibles à la fois sur le site académique Bwetamel et sur votre matériel (ordinateur et/ou smartphone), mais vous devrez tout de même veiller sur la taille de votre boîte mail académique (500 Mo de disponible)
- Si vous avez effectué la redirection de vos mails vers une boîte personnelle, cette méthode va vous permettre de pouvoir répondre à des messages en utilisant votre mail professionnel.

Vous devez vous rendre dans votre application de courrier électronique sur la fonction d'ajout de nouveau compte, et taper votre adresse mail académique (et suivant l'application votre mot de passe académique)

Vous devrez faire la configuration manuellement, car les serveurs entrants et sortants de l'académie de Guadeloupe ne sont pas connus de la plupart des applications de messagerie électronique.

Pour cela choisissez comme type de compte « IMAP »

Pour le serveur entrant IMAP c'est : imaps.ac-guadeloupe.fr

S'il vous est demandé le type de sécurité, précisé SSL et le port : 993

Pour le serveur sortant SMTP c'est : smtps.ac-guadeloupe.fr

S'il est demandé le type de sécurité c'est SSL et le port : 465

Sur l'image suivante vous retrouverez un résumé des paramètres nécessaires à la configuration de votre application/logiciel pour accéder à votre boîte professionnelle sur votre matériel. Vous aurez également besoin de votre identifiant académique, votre adresse mail académique (cf tutoriel « *connaître ses identifiants académiques* ») et votre mot de passe académique s'il vous sont redemandés :

 Options de synchronisation

 Messagerie électronique

 Activé

 Serveur de messagerie entrant

 imaps.ac-guadeloupe.fr:993

 Serveur de messagerie sortant (SMTP)

 smtps.ac-guadeloupe.fr:465

 I le serveur sortant requiert l'authentification

 Utiliser le même nom d'utilisateur et mot de passe pour l'envoi de courrier électronique

 Exiger le protocole SSL pour le courrier entrant

 Exiger le protocole SSL pour le courrier sortant

 Terminé
 Annuler

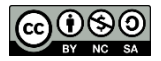